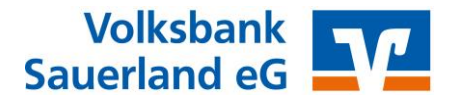

## Übertragung der Vorlagen aus der VR-NetWorld Software

## in das Online-Banking

WICHTIG: Die nachfolgenden Schritte sind jeweils getrennt für Überweisungsvorlagen und Lastschriftvorlagen durchzuführen!

1. Öffnen Sie die VR-NetWorld Software

Klicken Sie oben links auf das Volksbank-Logo. Wählen Sie anschließend Export.

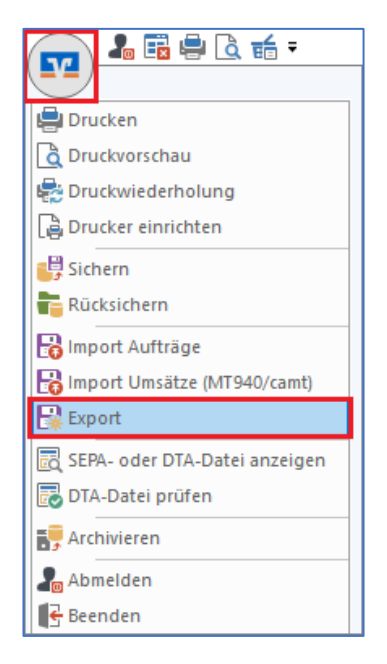

2. Wählen Sie die zu exportiernden Daten aus (Überweisungen, alle bzw. Lastschriften, alle) und verwenden Sie als Exportformat CSV aus.

| Ansicht - Daten<br>Latschriften, ale<br>Vorlage<br>Leine Vorlage<br>Leine Vorlage<br>Leine Vorlage<br>Leine Vorlage<br>Leine Vorlage<br>Neu Speichern Löschen<br>Spalen<br>verligbare Spalen<br>Auswahl<br>Spalen<br>Vorlage<br>Leine Vorlage<br>Vorlage<br>Reine Vorlage<br>Neu Speichern Löschen<br>Spalen<br>Verligbare Spalen<br>Austragiset<br>Zehler Employer<br>Zehler Employer<br>Neu Speichern Löschen<br>Spalen<br>Verligbare Spalen<br>Austragiset<br>Zehler Employer<br>Neu Speichern Löschen<br>Spalen<br>Verligbare Spalen<br>Partiel des Konze<br>Barkleitzahl<br>Murmare<br>Beschleitzahl<br>Spaleniberschriften expotieren<br>Spaleniberschriften expotieren<br>Spaleniberschriften expotieren                                                                                                    | Export X                                                                                                    | Export                                                                                                    |
|----------------------------------------------------------------------------------------------------|----------------------------------------------------------------------------------------------------|----------------------------------------------------------------------------------------------------|
| Vorlage       Neu       Speichern       Vorlage       Neu       Speichern       Löschen         Spaken       verfügbare Spaken       Reine Vorlage       Neu       Speichern       Löschen         Aurführungszeitpunkt       Image: Speichern       Aurführungszeitpunkt       Speichern       Löschen         Fridssungdahum       Provinger       Aurführungszeitpunkt       Image: Speichern       Aurführungszeitpunkt         Fridssungdahum       Speichern       Image: Speichern       Image: Speichern       Image: Speichern         Barkleizah/RIC       Barkleizah/RIC       Image: Speichern       Image: Speichern       Image: Speichern       Image: Speichern         Image: Speichern       Image: Speichern       Image: Speichern       Image: Speichern       Image: Speichern       Image: Speichern         Image: Speichern       Image: Speichern                                                                                                    | Ansicht - Daten<br>Lastschritten, alle                                                                                                    | Ansicht - Daten<br>Überweisungen, alle                                                                                                    |
| Spalen<br>verligbare Spalen<br>Autführung<br>Autführung<br>Autführung<br>Autführung<br>Autführung<br>Autführung<br>Autführung<br>Autführung<br>Autführung<br>Autführung<br>Autführung<br>Autführung<br>Autführung<br>Autführung<br>Autführung<br>Beinkeitzahl<br>Autführung<br>Autführung<br>Beinkeitzahl<br>Autführung<br>Beinkeitzahl<br>Autführung<br>Beinkeitzahl<br>Autführung<br>Beinkeitzahl<br>Autführung<br>Beinkeitzahl<br>Autführung<br>Beinkeitzahl<br>Autführung<br>Beinkeitzahl<br>Autführung<br>Beinkeitzahl<br>Autführung<br>Beinkeitzahl<br>Autführung<br>Beinkeitzahl<br>Autführung<br>Beinkeitzahl<br>Autführung<br>Beinkeitzahl<br>Beinkeitzahl<br>Beinkeitza | Vorlage<br>keine Vorlage  Veu Speichern Löschen                                                                                                    | Vorlage Vorlage Vorlage Vorlage Löschen                                                                                                    |
|                                                                                                    | Spaken verfügbare Spaken expotiete Spaken Autrikrungszeitpunkt Erfassungdatum gesendet mit gesendet mit Febru Nummer gesendet mit Federazurunmer U Serdedatum U Serdedatum U S | Spaken verfügbare Spaken exportierte Spaken Autrichrung Serkleitzahl Autrichrung Serkleitzahl Autrichrung Serkleitzahl Autrichrung Serkleitzahl Erissungsdatum Fibu Nummer gesendet mit Referenzminner Testschlüssel Testschlüssel Serkleitzahl/BIC Betrag Verfürung Serkleitzahl/BIC Betrag Verfürung Serkleitzahl/BIC |

3. Klicken Sie auf **Exportieren** und legen Sie die Datei **VRExport\_Lastschriften.csv** bzw. **VRExport\_Ueberweisungen.csv** z.B. auf dem Desktop ab.

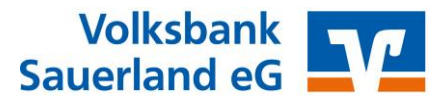

## Importvorlagen für das Online-Banking vorbereiten

4. Die Importvorlagen finden Sie unter <u>www.vb-sauerland.de/vrnws</u> im Abschnitt **Übertragung von Vorlagen in das Online-Banking**.

Bitte speichern Sie die Datei **Überweisungsvorlagen.csv** bzw. **Lastschriftvorlagen.csv** z.B. auf dem Desktop ab und öffnen diese.

5. Bitte öffnen Sie nun zusätzlich die Exportdatei aus **Schritt 3** und kopieren Sie den Inhalt der Exportdatei spaltenweise in die jeweilige Vorlagendatei (aus **Schritt 4**).

**Tipp:** Achten Sie bitte auf die korrekten Spalteninhalte und prüfen bitte die Daten auf eventuelle Dubletten! Speichern Sie die die Vorlagendatei anschließend z.B. auf dem Desktop.

## Vorlagen in das Online-Banking importieren

- Melden Sie sich nun im Online-Banking an. (www.vb-sauerland.de – Login oben rechts)
- 7. Um die erstellte und überarbeitete Vorlagendatei (aus Schritt 5) in das Online Banking zu importieren, rufen Sie den Bereich **Vorlagen** im Online Banking auf. Wählen Sie aus, welche Art der Vorlage Sie importieren möchten (z.B. Überweisungsvorlagen).

Klicken Sie dann auf die drei Punkte oben rechts Vorlagen importieren.

Konto auswählen und Vorlagen hochladen (z.B. vom Desktop) - fertig!

| Volksbank<br>Sauerland eG     |                                                                                    |       |      | 04:59 A             | Abmelden 🕞 |
|-------------------------------|------------------------------------------------------------------------------------|-------|------|---------------------|------------|
| Start Überweisung Lastschrift | Aufträge Vorlagen Mitgliedschaft Darlehen Handel & Depot UnionDepot Börse & Märkte |       |      |                     |            |
| ☐ Überweisungsvorlagen        | Üheericht                                                                          |       |      |                     |            |
| Lastschriftvorlagen           | Überweisungsvorlagen + Neue Vort                                                   | ige : |      |                     |            |
|                               |                                                                                    |       | Ø Vo | orlagen bearbeiten  |            |
|                               | Volksbank Sauerland eG Testkonto DE VR-Business                                    | -     | ± v  | orlagen importiere  | n          |
|                               |                                                                                    |       | t v  | orlagen exportierer | n          |
|                               | Suchen Q                                                                           |       |      |                     |            |

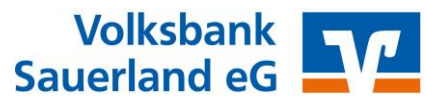

Die Vorlagen sind nun im Online-Banking verfügbar und können für die Beauftragung von Einzelaufträgen, sowie für Sammelüberweisungen bzw. Sammellastschriften verwendet werden

Die folgenden Schritte zeigen exemplarisch die Ausführung von Sammelüberweisungen im Online-Banking.

- 1. Reiter Überweisungen, dann Sammelüberweisung wählen.
- 2. Datenfeld Bezeichnung befüllen.
- 3. Button Posten aus Vorlagen hinzufügen anklicken.

| Start Überweisung Lastschrift | Aufträge Vorlagen Mitgliedschaft Darlehen Handel & Depot UnionDepot Börse & Märkte                       |                        |
|-------------------------------|----------------------------------------------------------------------------------------------------|------------------------|
|                               |                                                                                                    |                        |
| Inland / SEPA                 |                                                                                                    | ]                      |
| Dauerauftrag                  | Volksbank Sauerland eG Testkonto<br>VR-Business                                                          | 0,00 EUR 🗸             |
| Sammelüberweisung             | DE                                                                                                    |                        |
|                               | Online verfügbarer Betrag (Inland) <b>Contract EUR</b><br>Online verfügbarer Betrag (EU) <b>CONT</b> EUR |                        |
|                               |                                                                                                    |                        |
|                               | Neue Sammelüberweisung                                                                                   |                        |
|                               | Bezeichnung                                                                                              |                        |
|                               | Posten aus Vorlagen hinzufügen Neuen Posten erfassen                                                     |                        |
|                               | Sammelüberweisungen im Entwurf Entwurf O                                                                 | Speichern $ ightarrow$ |

- 4. Gewünschte Vorlagen auswählen mit Hilfe der **Checkbox**.
- 5. Button Vorlagen übernehmen anklicken.

| /olksbank Sauerland eG Testkonto<br><b>/R-Business</b>                                       |                                                           | DE                                                                   |  |  |
|----------------------------------------------------------------------------------------------|-----------------------------------------------------------|----------------------------------------------------------------------|--|--|
| ∧ 2 ausgewählte Vorlagen                                                                     |                                                           | 2 Vorlagen übernehmer                                                |  |  |
| Bernd Beispiel     Test-VW22 Bernd Beispiel DE     DE     DE     Derweisungsvorlage     V Be | 2,00 EUR Single Mitgli<br>Test-V<br>max Mu<br>De Single O | ed 1 -1,00 EUR<br>MZ<br>ustermann<br>berweisungsvorlage V Bearbeiten |  |  |
| 2 von 2 Vorlagen gefunden                                                                    | Suchen                                                    |                                                                      |  |  |
| Bernd Beispiel Test-WIZ2 Bernd Beispiel Dt Dt Dt Dt Dt Dt Dt Dt Dt Dt Dt Dt Dt               | 2,00 EUR Mitgli<br>Test-V<br>Max Mu<br>DE                 | ed 1 -1,00 EU<br>NZ<br>ustermann<br>berweisungsvorlage               |  |  |

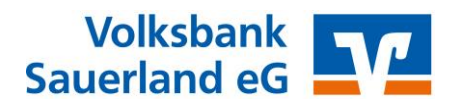

- 6. Zahlungsdateien der Zusammenfassung prüfen.
- 7. Sammelüberweisungsaufträge mit orangenem Button Prüfen und Beauftragen beauftragen.

| VR-Business<br>DE                                                      |            |                                         | 0,00 EUR 🗸 🗸   |
|------------------------------------------------------------------------|------------|-----------------------------------------|----------------|
| Online verfügbarer Betrag (Inland) i<br>Online verfügbarer Betrag (EU) | EUR<br>EUR |                                         |                |
| Bezeichnung<br>Testüberweisung                                         |            |                                         |                |
| Posten                                                                 |            | 3,0                                     | 0 eur 🔍 🤌 🗐    |
| Bernd Beispiel<br>Test-VWZ2                                            | -2,00 EUR  | <b>Max Mustermann</b><br>Test-VWZ<br>DE | -1,00 EUR<br>: |
| DE                                                                     | ,          |                                         |                |

Für Fragen steht Ihnen unsere Service-Hotline unter 02972 9700-4930 gerne zur Verfügung.